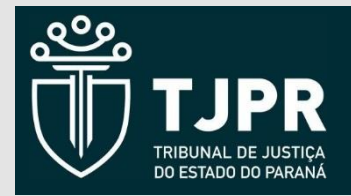

Manual de preenchimento do formulário para solicitação de pagamento de contratos

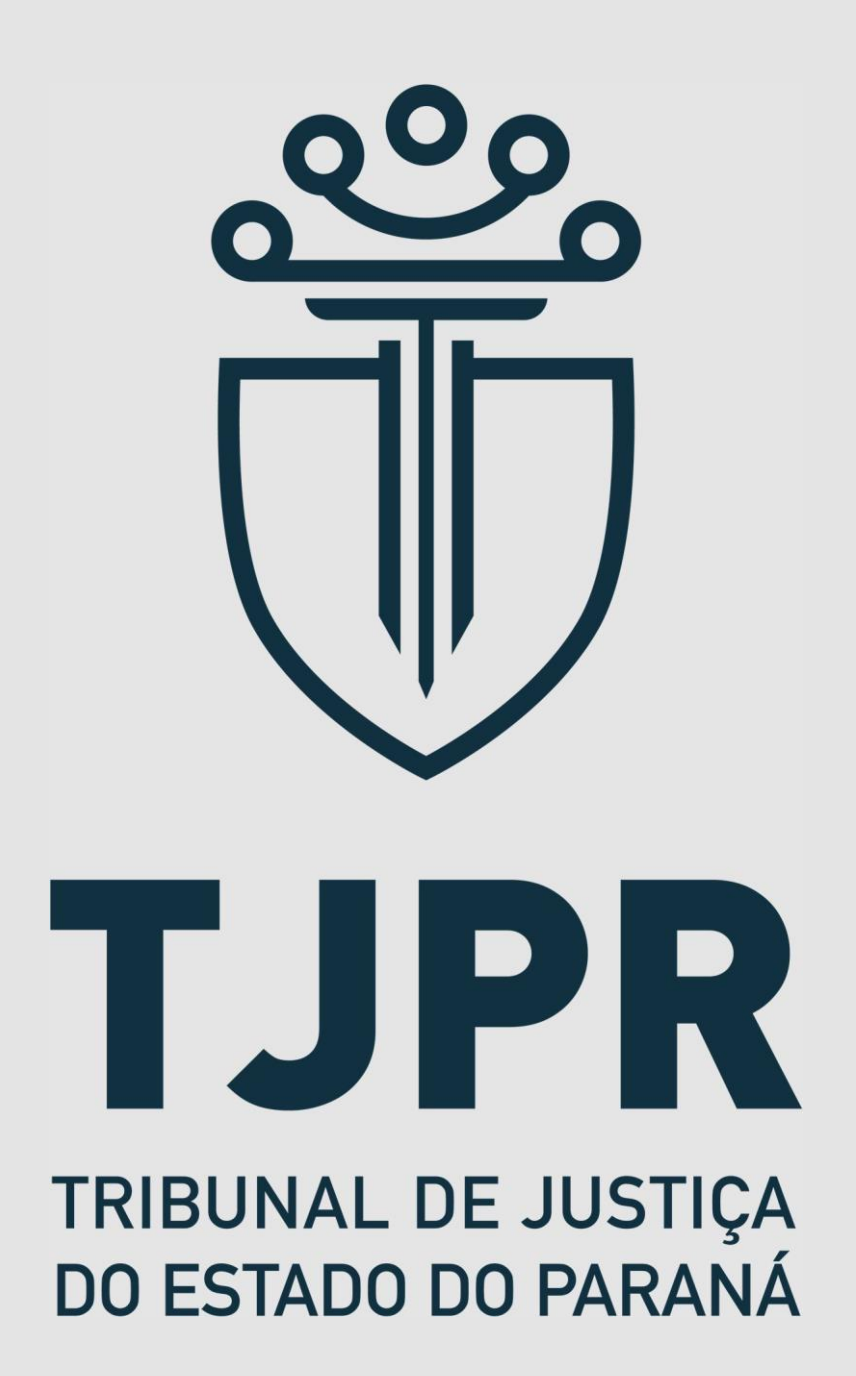

Divisão de Gestão de Contratos

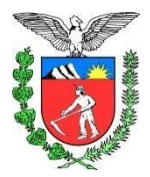

Departamento do Patrimônio Divisão de Gestão de Contratos

# Manual de preenchimento do formulário para solicitação de pagamento: <u>(contratos)</u>

## Acesso Direto:

https://portal.tjpr.jus.br/portletforms/publico/frm.do?idFormulario=4630

Ou:

https://www.tjpr.jus.br/protocolo-admin

Contratados (Pessoas Físicas e Jurídicas)

Pedidos de Pagamento

 Na tela principal do Pedido de Pagamento existe a <u>informação</u> de que os itens em Azul são itens obrigatórios para preenchimento e os <u>Verdes</u> não obrigatórios.

|             | e Pagamento          |        |
|-------------|----------------------|--------|
| o Tribu     | unal de Justica do I | Daraná |
|             | indi de susciça do i | arana  |
| _           |                      |        |
| origatórios | Não Obrigatórios     |        |

Na próxima pergunta do formulário,questiona -se se o Pedido de pagamento já foi realizado ou não, caso seja um pagamento novo deverá ser informado a opção (2 – NÃO).

| O pedido de pagamento já foi realizado? | Selecione | $\sim$ |  |
|-----------------------------------------|-----------|--------|--|
| o pedido de pagamento ja for realizado. | Selecione |        |  |
|                                         | 1 - Sim   |        |  |
|                                         | 2 - Não   | H      |  |

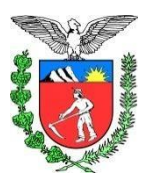

 Neste bloco de informações deverá ser informada a identificação do solicitante, sendo que o preenchimento deverá estar de acordo com o constante no contrato assinado.

| Baccan                                  | Física                         |
|-----------------------------------------|--------------------------------|
| Fessua                                  |                                |
| Nome                                    |                                |
| completo sem abreviações)               |                                |
| CPF                                     |                                |
| E-mail                                  |                                |
| (será usado para todas as comunicações) | Digite o mesmo valor novamente |
| Telefone                                |                                |
|                                         | O Adicionar Telefone           |
| Endereco                                |                                |

4) Esta parte de preenchimento, refere-se ao requerimento em si, necessitando ser informada a opção desejada, para os pagamentos de aluguel ou prestação de serviços informar as opções (1 ou 3).

| Requerimento |                         |                                    |
|--------------|-------------------------|------------------------------------|
|              | Solicito o pagamento de | Selecione                          |
|              | Solicito o pagamento de | Selecione                          |
|              |                         | 1 - Locador                        |
|              |                         | 2 - Produtos Fornecidos            |
|              |                         | 3 - Serviços Prestados             |
|              |                         | 4 - Obra ou Serviços de Engenharia |
|              |                         | 5 - Materiais e Serviços           |
|              |                         | 6- Passagens Aéreas ou Terrestres  |

5) Especificar o tipo de pedido com as informações necessárias conforme os quadros abaixo:

|            | Solicito o pagamento de                                                                                       | 1 - Locador                    | $\checkmark$ |
|------------|----------------------------------------------------------------------------------------------------|--------------------------------|--------------|
| Es         | pecificação do Pedido                                                                                         |                                |              |
| 00000      | Aluguel<br>Aluguel, Condomínio e IPTU<br>Aluguel e Condomínio<br>Condomínio<br>IPTU                           |                                |              |
| 90         | Referente ao Mês de                                                                                           |                                |              |
|            | do Ano de                                                                                                    | ()<br>                         |              |
|            | Número do Contrato de Locação                                                                                 |                                |              |
| Endereço d | o imóvel alugado pelo Poder Judiciário                                                                        | 6                              |              |
|            |                                                                                                    |                                |              |
|            | Solicito acesso como<br>Usuário Externo de Login:                                                             | Digite o mesmo valor novamente |              |
|            | <b>Item Opcional - Não Obrigatório.</b><br>Caso deseje cadastro e<br>obter login e senha clique <u>aqui</u> . |                                |              |
|            | (In share)                                                                                                    |                                |              |

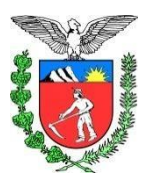

Departamento do Patrimônio Divisão de Gestão de Contratos

6) Inserir o Requerimento de pagamento assinado

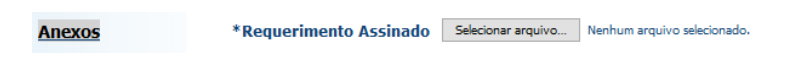

7) Após preenchido os dados acima, deverão ser consultadas e anexadas todas as certidões de Regularidade Fiscal, conforme relação abaixo:

|            | Para obter as certidões da U<br>Link para obtenção de certidõe | nião, do Paraná e<br>s municipais. Den | de Curitiba clique nos links relacionados a cada item ou clique <u>AQUI</u><br>aals cidades com imóveis locados pelo Poder Judiciário Estadual. <u>AQUI</u> |
|------------|----------------------------------------------------------------|----------------------------------------|----------------------------------------------------------------------------------------------------|
| 1º Locador | Certidão Negativa Federal<br><u>Pessoa Jurídica</u>            | Selecionar arquivo                     | Nenhum arquivo selecionado.                                                                                                    |
|            | Certidão Negativa Estadual<br>Aqui                             | Selecionar arquivo                     | Nenhum arquivo selecionado.                                                                                                    |
|            | Certidão Negativa Municipal<br><u>Curitiba</u>                 | Selecionar arquivo                     | Nenhum arquivo selecionado.                                                                                                    |
|            | Certidão Trabalhista<br>Aqui                                   | Selecionar arquivo                     | Nenhum arquivo selecionado.                                                                                                    |
|            | Certidão FGTS<br><u>Aqui</u>                                   | Selecionar arquivo                     | Nenhum arquivo selecionado.                                                                                                    |
|            | Certidão GMS-PR-SEAP/DEAM<br>( <u>Aqui</u> )                   | Selecionar arquivo                     | Nenhum arquivo selecionado.                                                                                                    |
|            | Certidão TCE<br>( <u>Estado do Paraná Aqui</u> )               | Selecionar arquivo                     | Nenhum arquivo selecionado.                                                                                                    |
|            | Certidão ICU<br>( <u>Aqui</u> )                                | Selecionar arquivo                     | Nennum arquivo seeconado.                                                                                                    |
|            | ( <u>Estado do Paraná Aqui</u> )<br>Certidão CETS              | Selecionar arquivo                     | Nenhum amulyo selectoriado.                                                                                                    |
|            | (Agui)<br>Certidão CN1                                         | Selecionar arquivo                     | Nenhum arquivo selecionado.                                                                                                    |
|            | (Aqui)                                                         |                                        |                                                                                                    |

7) Na hipótese de existência de mais de um locador após serem anexadas o primeiro conjunto de certidões, informar a opção de existência de outro locador.

|            | Existe Outro Locador?            |                    | ~                           |
|------------|----------------------------------|--------------------|-----------------------------|
|            |                                  |                    |                             |
|            |                                  |                    |                             |
| 2º Locador | Certidão Negativa Federal        | Selecionar arquivo | Nenhum arquivo selecionado. |
|            | ( <u>Pessoa Jurídica</u> )       |                    |                             |
|            | Certidão Negativa Estadual       | Selecionar arquivo | Nenhum arquivo selecionado. |
|            | (Aqui)                           |                    |                             |
|            | Certidão Negativa Municipal      | Selecionar arquivo | Nenhum arquivo selecionado. |
|            | ( <u>Curitiba</u> )              |                    |                             |
|            | Certidão Trabalhista             | Selecionar arquivo | Nenhum arquivo selecionado. |
|            | ( <u>Aqui</u> )                  |                    |                             |
|            | Certidão FGTS                    | Selecionar arquivo | Nenhum arquivo selecionado  |
|            | ( <u>Aqui</u> )                  |                    |                             |
|            | Certidão GMS-PR-SEAP/DEAM        | Selecionar arquivo | Nenhum arquivo selecionado  |
|            | ( <u>Aqui</u> )                  |                    |                             |
|            | Certidão TCE                     | Selecionar arquivo | Nenhum arquivo selecionado  |
|            | ( <u>Estado do Paraná Aqui</u> ) |                    |                             |
|            | Certidão TCU                     | Selecionar arquivo | Nenhum arquivo selecionado  |
|            | (Aqui)                           |                    | -                           |
|            | Certidão CADIN                   | Selecionar arquivo | Nenhum arquivo selecionado  |
|            | ( <u>Estado do Paraná Aqui</u> ) |                    | -                           |
|            | Certidão CEIS                    | Selecionar arquivo | Nenhum arquivo selecionado  |
|            | ( <u>Aqui</u> )                  |                    | -                           |
|            | Certidão CNJ                     | Selecionar arquivo | Nenhum arquivo selecionado  |
|            | ( <u>Aqui</u> )                  |                    |                             |

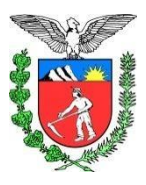

Departamento do Patrimônio Divisão de Gestão de Contratos

8) Após a inclusão de todas as certidões , deverá ser inserido os documentos complementares, caso exista.

| nevos Complementares       |                    | Calasianas assuius | Needours service relationeds                                     |
|----------------------------|--------------------|--------------------|------------------------------------------------------------------|
| incros complementares      | Anexo 1            | Selecional arquivo | remain arquivo selecionado.                                      |
|                            | Maximo 5 Mb        |                    |                                                                  |
|                            | Anexo 2            | Selecionar arquivo | Nenhum arquivo selecionado.                                      |
|                            | Máximo 1Mb         |                    |                                                                  |
|                            | Anexo 3            | Selecionar arquivo | Nenhum arquivo selecionado.                                      |
|                            | Máximo 1 Mb        |                    |                                                                  |
|                            | Anexo 4            | Selecionar arquivo | Nenhum arquivo selecionado.                                      |
|                            | Máximo 1 Mb        |                    |                                                                  |
|                            | Anexo 5            | Selecionar arquivo | Nenhum arquivo selecionado.                                      |
|                            | Máximo 1 Mb        |                    |                                                                  |
| Link de Arq                | uivo em Nuvem      |                    |                                                                  |
| (ex. Googledrive, Onedrive | e, Dropbox e etc.) | C Adicionar Lin    | k de Arquivo em Nuvem(ex. Googledrive, Onedrive, Dropbox e etc.) |
|                            |                    | W                  |                                                                  |

**Observação:** Para os casos de arquivos com tamanhos superiores aos previstos acima , os mesmos deverão serem inseridos na nuvem, conforme opção acima.

9) Para conclusão da operação deverá clicar no botão enviar formulário, sendo que após feito, o solicitante receberá por e-mail o recibo de entrega.

| Ao clicar em "Enviar Fomulário" o sistema  |
|--------------------------------------------|
| apresentará na tela e enviará por e-mail o |
| recibo com número de envio desta           |
| solicitação.                               |
| Salve-o para futura referência.            |
|                                            |

Enviar Formulário

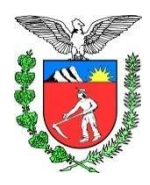

### Orientação para emissão de Certidão de Regularidade Fiscal:

 Quando entrar no Site para emissão das Certidões de Regularidade Fiscal, você deverá <u>(emitir/imprimir)</u> em <u>PDF</u>, e salvar no seu computador, conforme\_ <u>nomes sugeridos</u> abaixo:

| Nome da Certidão                      | <u>para</u>     | Nome Sugerido   |
|---------------------------------------|-----------------|-----------------|
| Certidão Negativa Federal (Física)    | para            | Federal.PDF     |
| Certidão Negativa Federal (Jurídica)  | para            | Federal.PDF     |
| Cert idão Negativa Estadual           | para            | Estadual.PDF    |
| Certidão Negativa Municipal           | para            | Municipal.PDF   |
| Certidão Trabalhista                  | para            | Trabalhista.PDF |
| Certidão FGTS (Jurídica)              | para            | FGTS.PDF        |
| Certidão GMS -PR-SEAP/DEAM (1)        | para            | GMS.PDF         |
| Certidão TCU                          | para            | TCU.PDF         |
| Certidão Cadin (2)                    | para            | Cadin.PDF       |
| Certidão CEIS Portal da Transparência | <u>(3)</u> para | Portal.PDF      |
| Certidão TCE (4)                      | para            | TCE.PDF         |
| Certidão CNJ                          | para            | CNJ.PDF         |
|                                       |                 |                 |

Para as <u>Certidões</u> numera das acima (1), (2), (3) e (4) , após a consulta deverá ser e gerado o PDF, da seguinte maneira: CTRL+ P e <u>(emitir/imprimir)</u> em <u>PDF.</u>

#### Segue abaixo as telas com as devidas orientações:

Certidão GMS -PR-SEAP/DEAM (1)

|                                                                                                    |                                                                                                    |                                                  | 0                                          |
|----------------------------------------------------------------------------------------------------|----------------------------------------------------------------------------------------------------|--------------------------------------------------|--------------------------------------------|
| C 🚯 🔥 Não seguro   www.gms.pr.gov.br/gms/consultarSancac.d                                                                                                    | oTaction = inicial Processo                                                                                                    |                                                  | ý 🌒                                        |
| 🐧 Guia de Trvas Medici 🛛 👩 Baixer Vídeus Du Yu. 🧧 Beije Fur 2019 - sam                                                                                                    | MP3 Converter - Co M Principal - TJPR                                                                                                    |                                                  |                                            |
| ims                                                                                                    |                                                                                                    |                                                  | GESTÃO DE NATER<br>E SERVIÇOS<br>SEAPIDEAN |
|                                                                                                    |                                                                                                    |                                                  | harre 😭                                    |
|                                                                                                    | Consulta a Fornecedores - Ocorrência                                                                                                    | a                                                |                                            |
|                                                                                                    | CPF/CNP3: 7262143000194 ou<br>Nome/Razăs Sociali<br>Stuoyân du Culastrui Trulno Y                                                                                                    | fu                                               |                                            |
|                                                                                                    | Bergulas                                                                                                    |                                                  |                                            |
|                                                                                                    |                                                                                                    |                                                  |                                            |
| piza 1 de 1 : (Totel de 1 segietros)                                                                                                    |                                                                                                    |                                                  |                                            |
| yra 1 de 1 ; (Total de 1 aquistos)<br>ação: (105/1503)<br>o 77.521.841/0011-94                                                                                                    | Norma/Karin Caril<br>Trainal de listica do Balano - 73                                                                                                    | Clines;En<br>Não Asalisón desde 28/02/2012       |                                            |
| jas 1 de 1 ; (Tetar de 1 englines)<br>ngEar <u>France/reas</u><br>⊇ 77.422;441/0001:94<br>jas 1 de 1 ; (Tetar de 1 englines)                                                                                                    | Mananyf Awdan Kawid<br>THBUNHL CE JUSTICA DO PARANJA - TJ                                                                                                    | Monaya<br>Nilo Analiada danda 28/00/00.2         |                                            |
| (sta. 54. 1). (Totar és Lagotras)<br>militar                                                                                                    | Nameny ( a ficial de secial<br>Tribunal de Xistiga do Skraaf - 13<br>2                                                                                                    | ifeinnagðin<br>Indó-Havinetin dærke 18 100/00-2  |                                            |
| yes fet i film de la quènci<br>dis 000/000000000000000000000000000000000                                                                                                    | Newsyla (1920)<br>Tribuna co Xustica do Skara - 13                                                                                                    | Normedian<br>Note Analisate deste 18/00/00-3     |                                            |
| yes 1 de 1: 100 et il aqueno)<br><u>min</u> ( <i>eq1/983</i> )<br>6 77421441900144<br>Ø d0195-sever 155-<br>Protos de mais recurse? Olicue spell                                                                                                    | Kound ( 2010) Kound ThBUNK ( 2010) Status                                                                                                    | Norwegian<br>Ndo Availanto Seado 1810/104/2      |                                            |
| yes i de l'i filos de l'aquenci<br><u>entre 1 en 1999</u><br>ge 77:421:84/9001-04<br>ge 1 de l'i filos de l'aquenci<br>ge d'all'III-sever ID-<br>ge filos de la reale recursos? Glove squil<br>Tesse de Angelen<br>Incense de Angelen                                                                                                    | 8000007.0120 No.121<br>TREUNIX DE SUBTICK 20 MANARA +12                                                                                                    | Norwesten<br>Infor Availander diedek 1810/0704/2 | - Sor 🔮                                    |
| (a) Set 1: 106 at 1 aquina) (a) (a) (a) (a) (b) (b) (                                                                                                    |                                                                                                    | No Avallado decida 28/00/2012                    |                                            |
| yea i da i i i i i i ka da i aquina)<br><u>witi</u> <i>array (1998)</i><br>2 77.22.14.1000.04<br>Ø da 1000 - saver TD-<br>Ø da 1000 - saver TD-<br>Ø da 1000 - saver TD-<br>Ø da 1000 - saver TD-                                                                                                    | Record # 1/2 No. No. 14                                                                                                    | Normedia<br>Nds Analysis stads 1800/05.2         |                                            |
| yes i de i : 106 de i aquina)<br><u>de array en la constanta de la constanta de l</u>                                                                                                    |                                                                                                    | No Availado deski 1810/2012                      | • • • • • •                                |
| yea i da i i i i i i ka di a querina)<br>dia 07/02/14/2002.44<br>2 7/02/14/2002.44                                                                                                    | Read and a state of the state of the state o | Normada<br>Nds Availant stand 1800/00-2          |                                            |
| yea i da'i i ilo da i aquina)<br>wita ( articita di inquina)<br>a 77421491000244<br>a 77421491000244<br>a 77421491000244<br>a 77421491000244<br>a 7742149100244<br>a 774214910024<br>a 774214910024<br>a 77421491004<br>a 77421491004<br>a 7742144144 | Never for its field                                                                                                    | Normedia<br>Not Available deade 2010/01-2        |                                            |

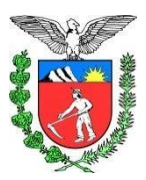

Departamento do Patrimônio Divisão de Gestão de Contratos

#### Certidão Cadin (2)

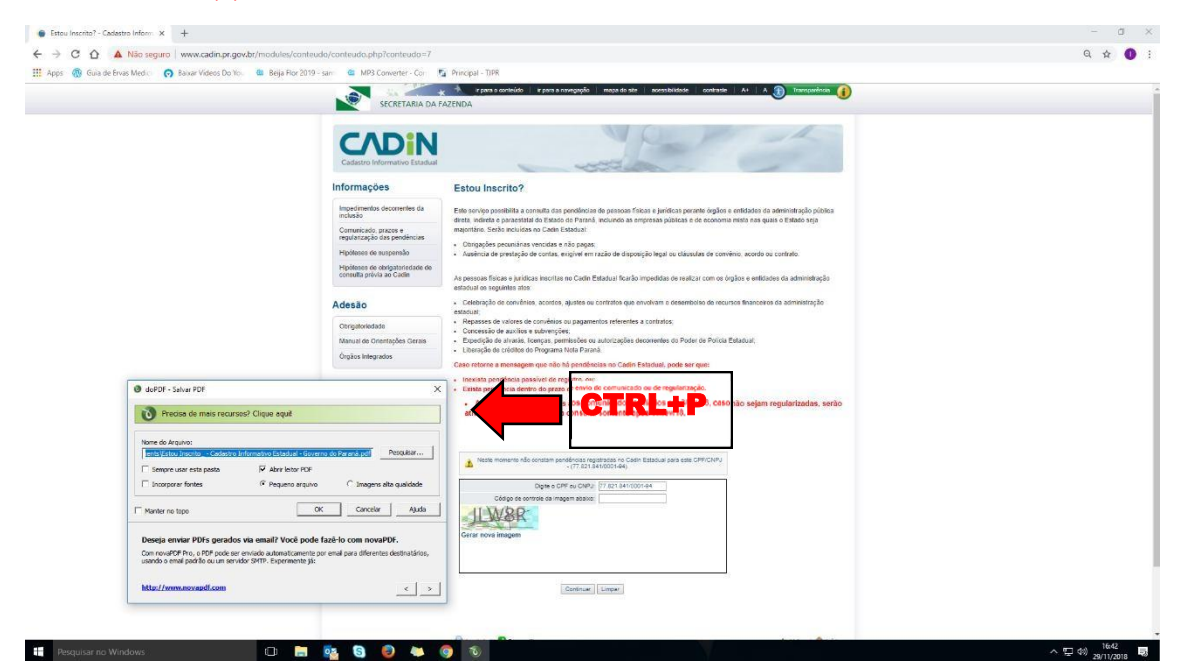

## Certidão CEIS Portal da Transparência (3)

|              | FILTRO                 | CPF / CNPJ *                                                                                                | LTA                                                                                                    |
|--------------|------------------------|----------------------------------------------------------------------------------------------------|----------------------------------------------------------------------------------------------------|
| Inserir CNJF | P/CPF 🛑                | 77821841000194                                                                                              |                                                                                                    |
|              | PERIODO DE<br>VIGENCIA | 40/00N4F                                                                                                    |                                                                                                    |
|              | NOME                   | ADIGONAL                                                                                                    | 12.90/20                                                                                                    |
| Clicar aqui  | CPF/CN9                |                                                                                                    |                                                                                                    |
|              | UF DO SANCIONADO       |                                                                                                    |                                                                                                    |
|              | ORGÃO<br>SANCIONADOR   |                                                                                                    | HOURE D)<br>GARYIMANY + UII DO JAWICIMADO # GARYIMADINE: TPO JAKSING/D # DAI KE PREMIC<br>GARYIMANY + TPO JAKSING # DAI KE PREMIC |
|              | TIPO DE SANÇÃO         |                                                                                                    | PECCANA ECCUT 15 ribultados - FASINAÇÃO COMPLETA                                                                                  |
|              |                        | Visualização gráfica                                                                                        | 8                                                                                                    |
|              |                        | Crie o gráfico desejado a partir das opo<br>Selecione o tipo de dado para agrupam                           | ter abaixo<br>ento das informações e o tipo de gráfico desejado e cilque no ocoao "Gerar Gráfico".                                |
|              |                        | Utilize as campas ababo para setrolarso<br>romo desiga visializar os nados<br>graficamente<br>Tipo de Dados | GRAFICO                                                                                                    |
|              |                        | They do Constant                                                                                            |                                                                                                    |

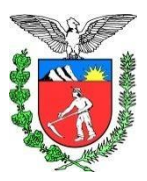

Departamento do Patrimônio Divisão de Gestão de Contratos

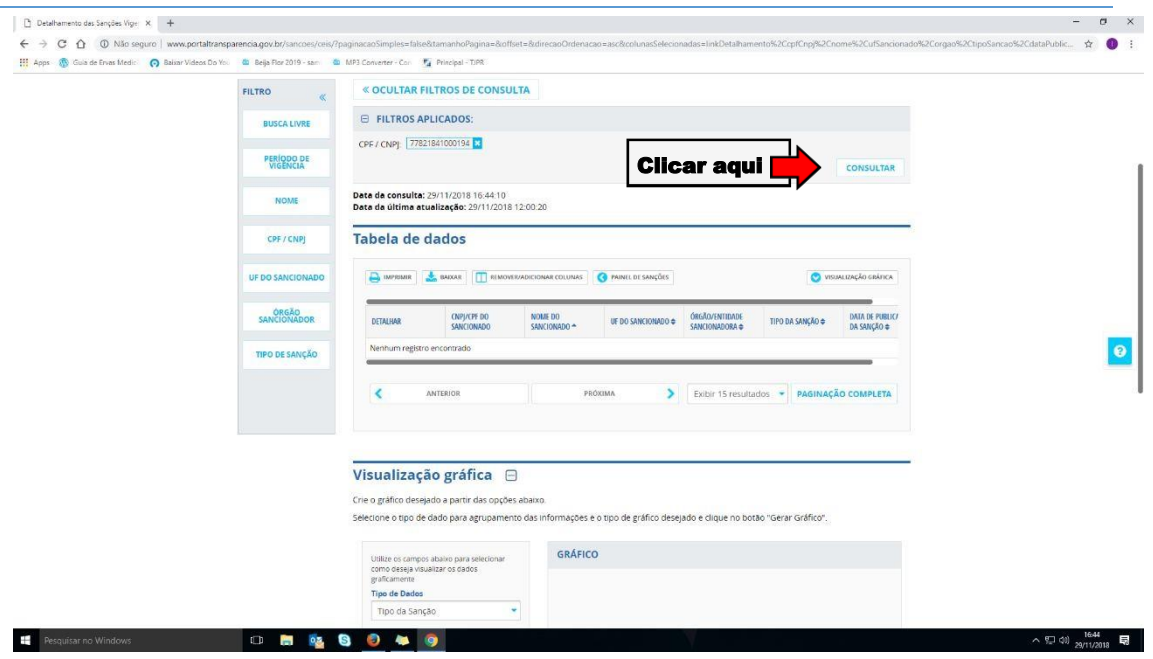

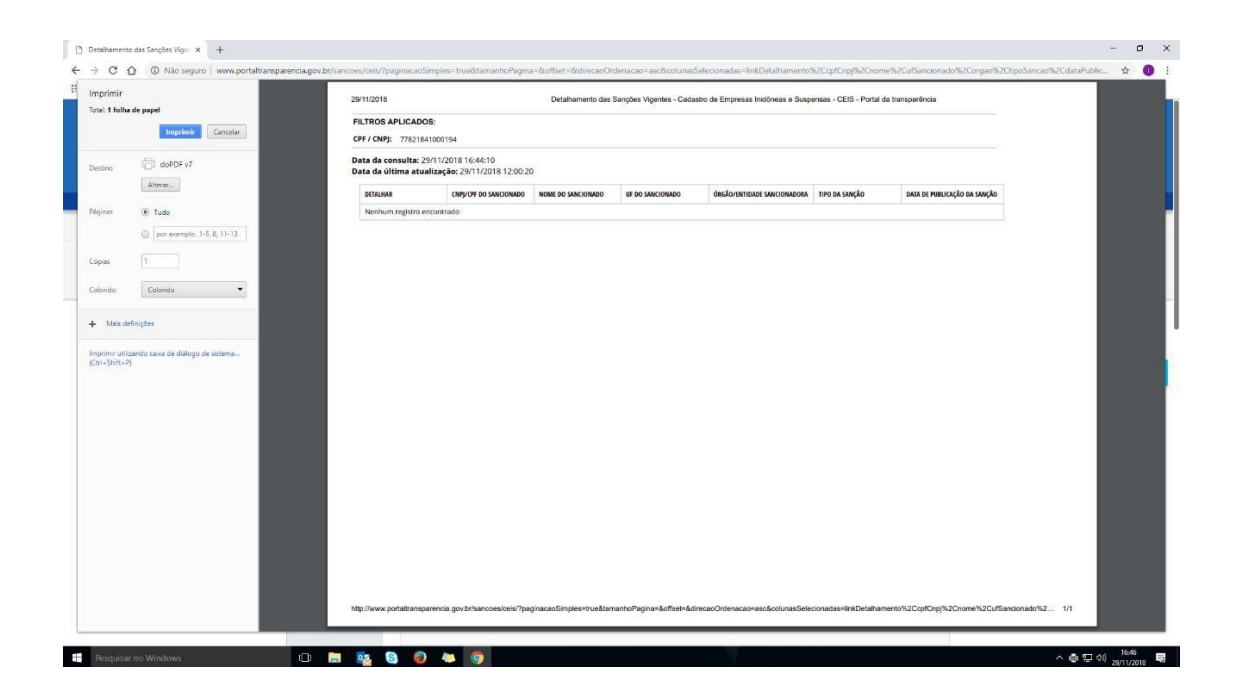

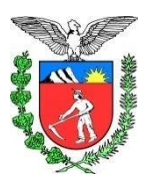

Departamento do Patrimônio Divisão de Gestão de Contratos

## Certidão TCE (4)

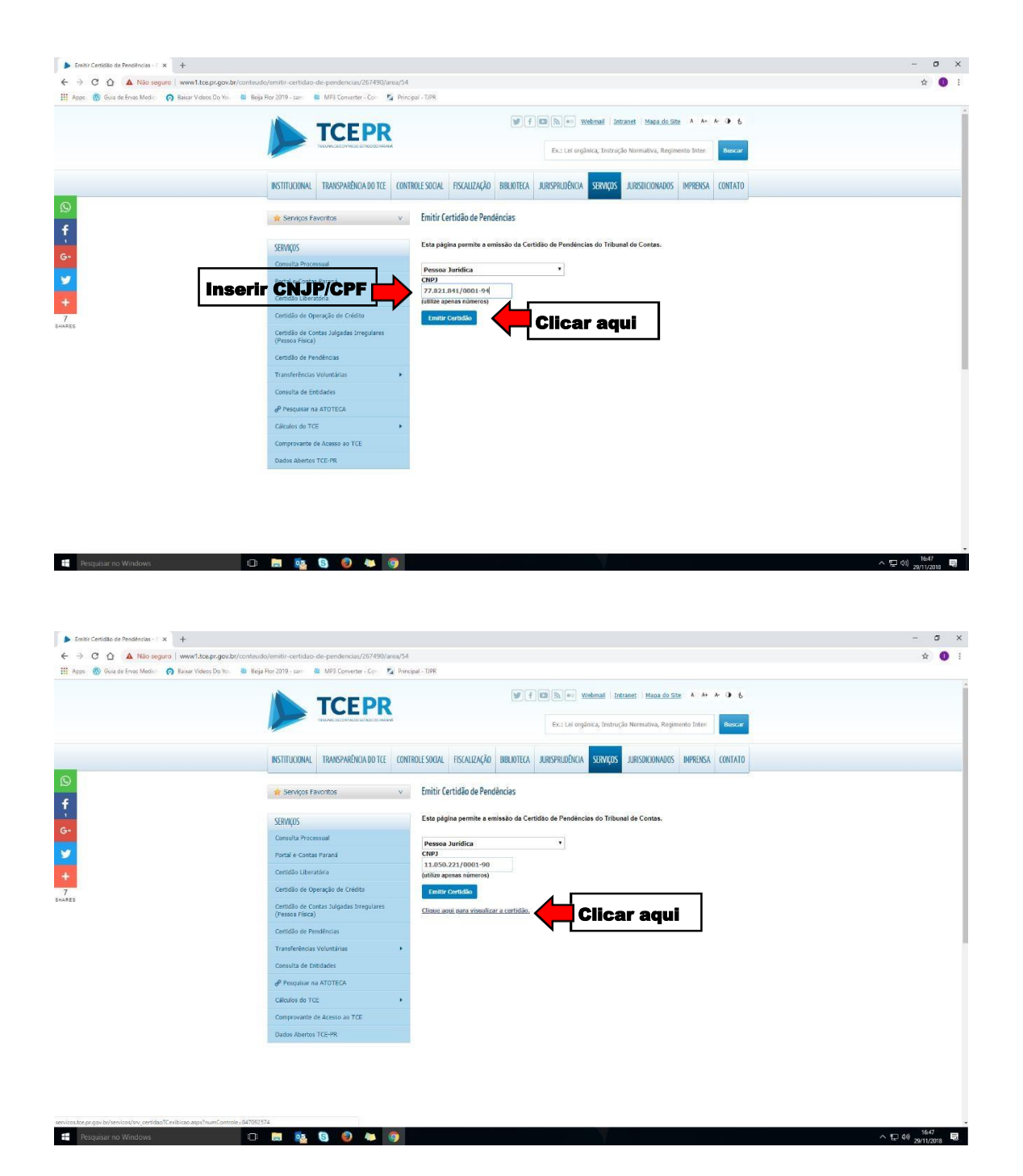

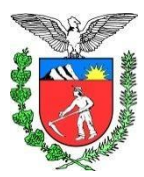

Departamento do Patrimônio Divisão de Gestão de Contratos

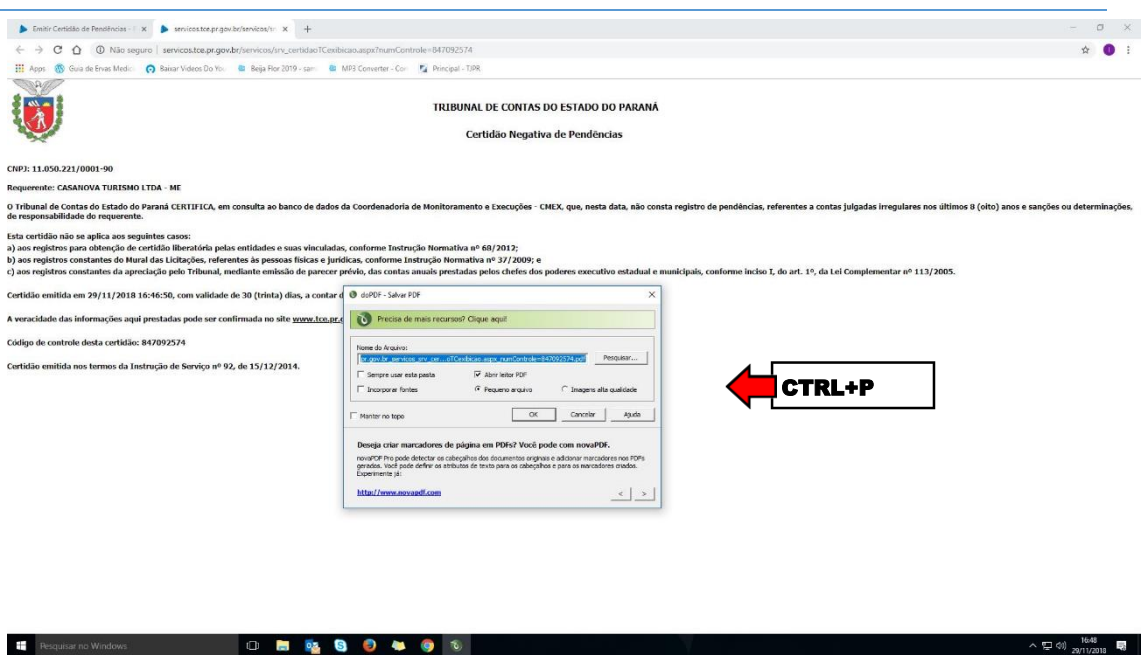

2) Após as certidões serem emitidas, as mesmas deverão ser anexadas ao formulário, isso pode ocorrer de 2 (duas) maneiras :

1<sup>a</sup> (opção) -Emite -se todas as certidões, altera -se os nomes conforme sugerido acima e salva -as em seu computador, e posteriormente vai inserindo uma a uma no formulário, ou :

2<sup>a</sup> (opção) -Emite -se uma a uma , altera -se o nome conforme sugerido acima e salva -a no computador , e após insere -se no formulário.

**Observação** : <u>MUITO</u> cuidado para não inverter as certidões, ou inserir certidões duplicadas .